# **ONLINE DOT CONFIGURATION FORM INSTRUCTIONS**

When the DOT needs to request a standard configuration change or addition, they will utilize the online form. The following steps should be taken.

#### Understand configuration needs for the DOT

Users should understand why each configuration is being requested, and how it impacts the processing of data in Core CT

| Jain Monu -    | Project Costing - |   | Project Definitions - | DOT Configuration - | DOT Configuration Request |
|----------------|-------------------|---|-----------------------|---------------------|---------------------------|
| viain ivienu 🔻 | Project Costing + | 1 | Froject Deminitoris • | DOT Conliguration + | DOT Conliguration Request |

Navigate to the 'Form' tab of the Configuration request and begin to complete the form with selfexplanatory information (i.e., name, COREID etc.). Review the tab labeled 'Instructions' which reiterates the need to follow each form's individual instructions.

| DOT Configurati     | on Request          |   |
|---------------------|---------------------|---|
| *Subject            |                     |   |
| Priority 3-Standard | Due Date            |   |
| Status Initial      |                     |   |
| AGENCY INFORMATION  | USER INFORMATION    |   |
| *Romuester Address  | *Eiret Name         |   |
| *City               | *Last Name          |   |
|                     | *Email              |   |
|                     | *Phone Number       |   |
|                     | *COREID             |   |
|                     | *Configuration Type | ~ |
| re Information      |                     |   |
|                     |                     |   |
|                     |                     |   |
|                     |                     |   |
|                     |                     |   |
|                     |                     |   |
|                     |                     |   |
|                     |                     |   |
| Save                |                     |   |
|                     |                     |   |
|                     |                     |   |

# **ONLINE DOT CONFIGURATION FORM INSTRUCTIONS**

Move to the Attachments tab and locate the configuration form that aligns with the request. Download the form from the selection option, complete the form including the top of the form which is kept on record at CORE. Once the form is competed the user may opt to keep a copy for themselves but should upload their completed form using the ATTACH option.

### Use the 'Attachments' tab to Attach Standard Configuration Documents and other Documents Deemed Pertinent

Standard Configuration forms can be found inside the form area marked as 'Attachments'. If the form cannot be located, then a 'Footprints' ticket will need to be completed since this system only allows for Standard configurations.

The request must be saved after attaching the file for the attachment to be retained.

#### \*\*One attachment per request\*\*

| RACLE                            |                                                             |                               | Home    | Worklist   | Add to Favorite |
|----------------------------------|-------------------------------------------------------------|-------------------------------|---------|------------|-----------------|
| orm Instructions Attachments     |                                                             |                               |         |            | Help Persor     |
| Seg # 4367                       | DOT Configuration Request                                   |                               |         |            |                 |
| *Subject Teste 114a              |                                                             |                               |         |            |                 |
| Download Templates               | Personalize   Find   View All 🎼 🗒                           | First 1-5 of 6 Last           |         |            |                 |
| Description                      | Attached File                                               | Open                          |         |            |                 |
| 1 C417 Transaction Identifiers   | C417_Transaction_Identifiers-Agency_Input.xis               | Open                          |         |            |                 |
| 2 C313 Source Types              | C313_Source_Types-Agency_Input.xis                          | Open                          |         |            |                 |
| 3 C319 Phase Types               | C319_Phase_Types-Agency_Input.xis                           | Open                          |         |            |                 |
| 4 C334 Standard Activity         | C334_Standard_Activity_Agency_Input.xis                     | Open                          |         |            |                 |
| 5 C339 Rate Sets                 | C339_Rate_Sets-Agency_Input.xls                             | Open                          |         |            |                 |
| Upload your attachments          |                                                             | Personalize   Find   View All | 101 🖬 1 | First 1 of | 1 Last          |
| *Description                     | Attached File                                               |                               | Attach  | Open       |                 |
| 1 DOT_C417_Transaction_Identifie | DOT_C417_Transaction_Identifiers_TrAMS_112A2114A4111A5.xisx |                               | Attach  | Open       | +-              |

Return to the 'Form' tab and insure all required \* fields are complete and Click 'Save' at bottom of form.

|             |  | 1 | 5    |
|-------------|--|---|------|
| Information |  |   | <br> |
|             |  |   |      |
|             |  |   |      |
|             |  |   |      |
|             |  |   |      |

# **ONLINE DOT CONFIGURATION FORM INSTRUCTIONS**

When the form is saved, a 'Seq. #' appears in the top left of form, and the 'Preview Approval' and 'Submit' buttons also appear at the top of form.

Review for Accuracy and begin the submittal process by clicking on the 'Submit' button.

| 🛛 🗳 Snaqit 🧮 🖤                                          |                                                          |
|---------------------------------------------------------|----------------------------------------------------------|
| Favorites + Main Menu + Project Costing + > Project Def | initions + DOT Configuration + DOT Configuration Request |
| DRACLE                                                  |                                                          |
| Form Instructions Attachments                           |                                                          |
| Seq # 4367 DOT Configura                                | ation Request                                            |
| *Subject Teste 114a                                     | >                                                        |
| Priority 3-Standard                                     | Due Date                                                 |
| Status Initial Preview Approval                         | Submit                                                   |
| AGENCY INFORMATION                                      | USER INFORMATION                                         |
| *Requester Address 2800 Berlin Tumpike                  | *First Name maureen                                      |
| *City Newington                                         | *Last Name Galligan                                      |
|                                                         | *Email Maureen.galligan@ct.gov                           |
|                                                         | *Phone Number 8605943395                                 |
|                                                         | *COREID GalliganM                                        |
|                                                         |                                                          |

### <u>Misc.</u>

If a Configuration needs to be rescinded or corrected, please proceed to the previously issued sequence ID and utilize the cancel request button to halt submission of the request phone or email contact to module lead is also acceptable.

| avorites - Main Menu - Project Costing - | Project Definitions • ODT Configuration • ODT Configuration Request |
|------------------------------------------|---------------------------------------------------------------------|
| RACLE                                    |                                                                     |
| form Instructions Attachments            |                                                                     |
| Seg # 4367 DO                            | Configuration Request                                               |
| *Subject Teste 114a                      |                                                                     |
| Priority 3-Standard                      | V Due Date                                                          |
| Status Pending                           | Approver Status Cancel Approval                                     |
| AGENCY INFORMATION                       | USER INFORMATION                                                    |
| *Requester Address 2800 Berlin Tumpike   | *First Name Imaureen                                                |
| City Newington                           | "Last Name Galligan                                                 |
|                                          | *Email Maureen.galligan@ct.gov                                      |
|                                          | *Phone Number 8605943395                                            |
|                                          | *COREID GalliganM                                                   |
|                                          | PAN7 Transaction Identifiare                                        |

Security Role for this process assigned to CT AGY PC DOT CONFIGURATION